### Martin Loddoch, Jan 2021

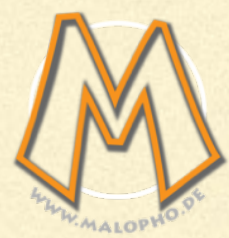

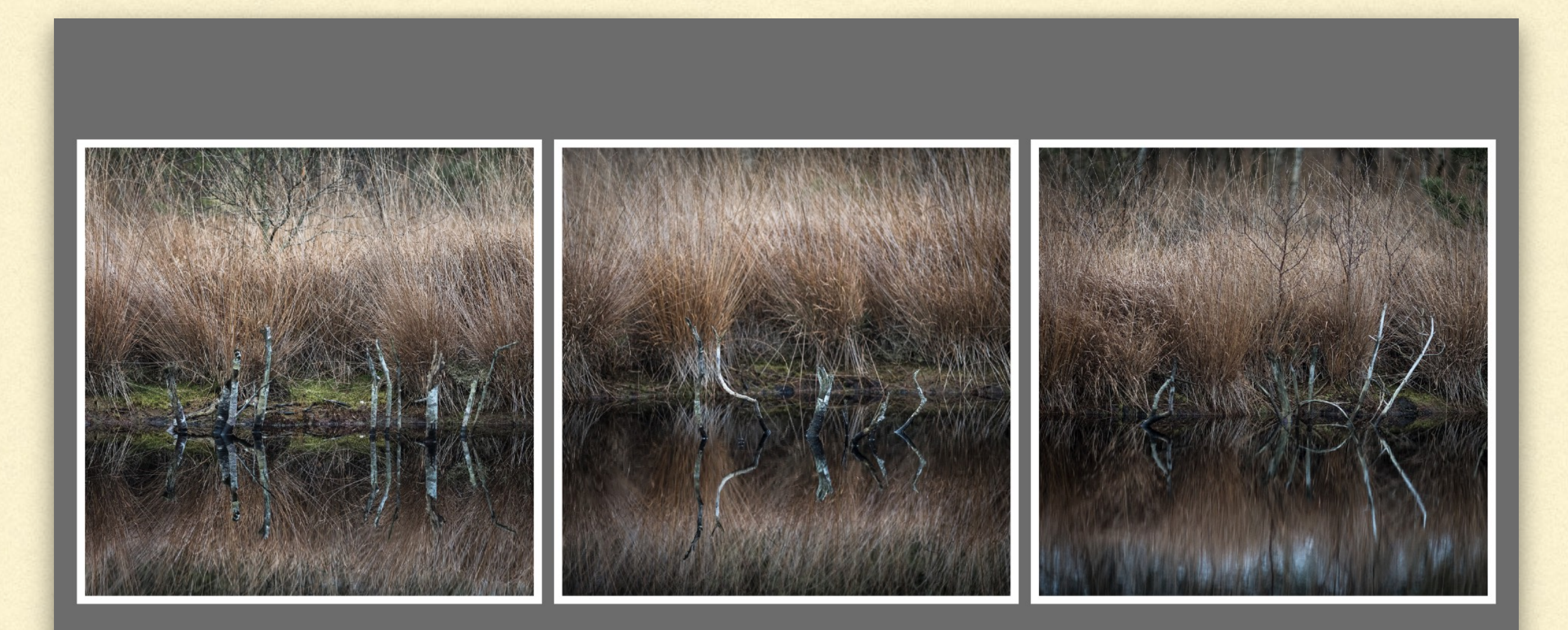

Auf einfachem Weg zur Zusammenstellung

Die Collage ist sowohl eine Technik der bildenden Kunst als auch ein in dieser Technik geschaffenes Kunstwerk. Herkömmlich wird ein neues Ganzes geschaffen, indem verschiedene Elemente auf eine Unterlage aufgeklebt werden, daher die Bezeichnung (von frz. coller, "kleben"). Collage gibt es auch jenseits der Grenzen der bildenden Kunst, nämlich als Musikvideos im Stile von Yes We Can, als literarische Collagen im Stil von Walter Kempowski, als Text- und Klangcollage<sup>[1]</sup> wie etwa Alfred Anderschs Der Tod des James Dean oder als Text-Bild-Collagen wie die von Herta Müller.

Wikipedia

https://de.wikipedia.org/wiki/Collage

#### LIGHTROOM COLLAGEN SPEZIALSOFTWARE MAC

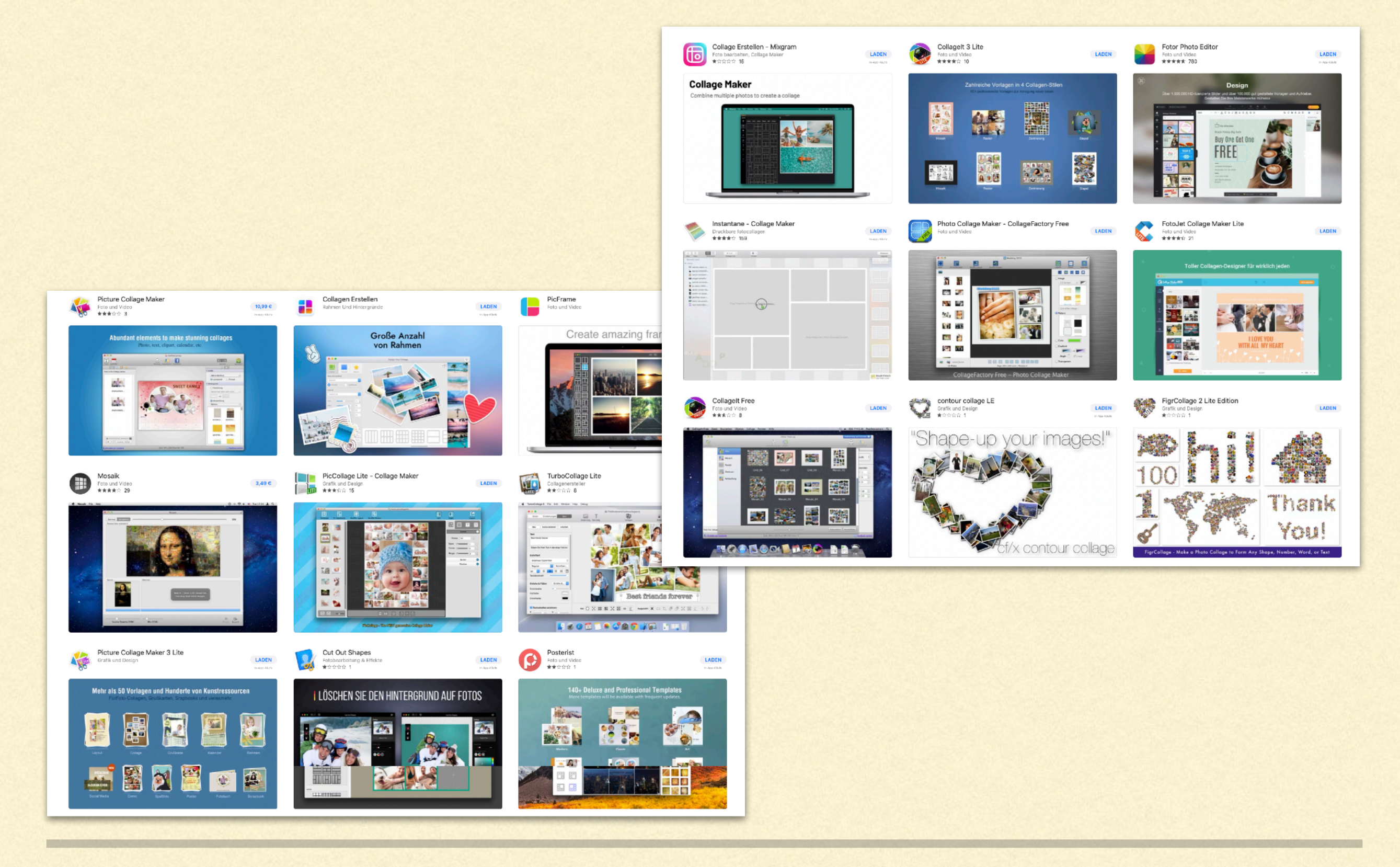

- Normaler Einsatz von Bildbearbeitungs Programmen
- Nutzung Präsentationsprogramm
- Druck Modul in Lightroom (Classic)
- Vorbereitung und "Missbrauch"
- Gestaltung
- Export

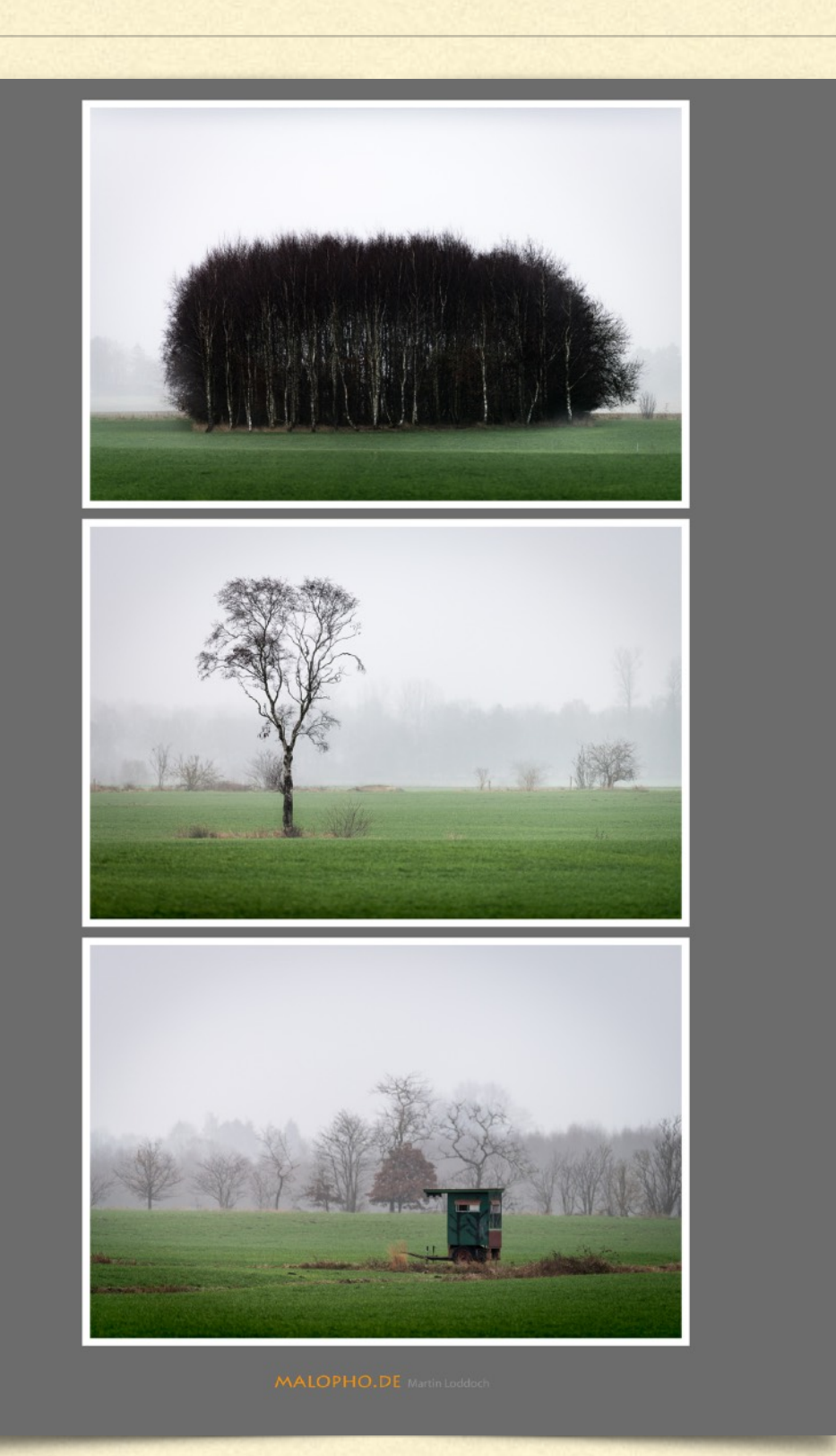

#### LIGHTROOM COLLAGEN BEISPIEL PHOTOSHOP

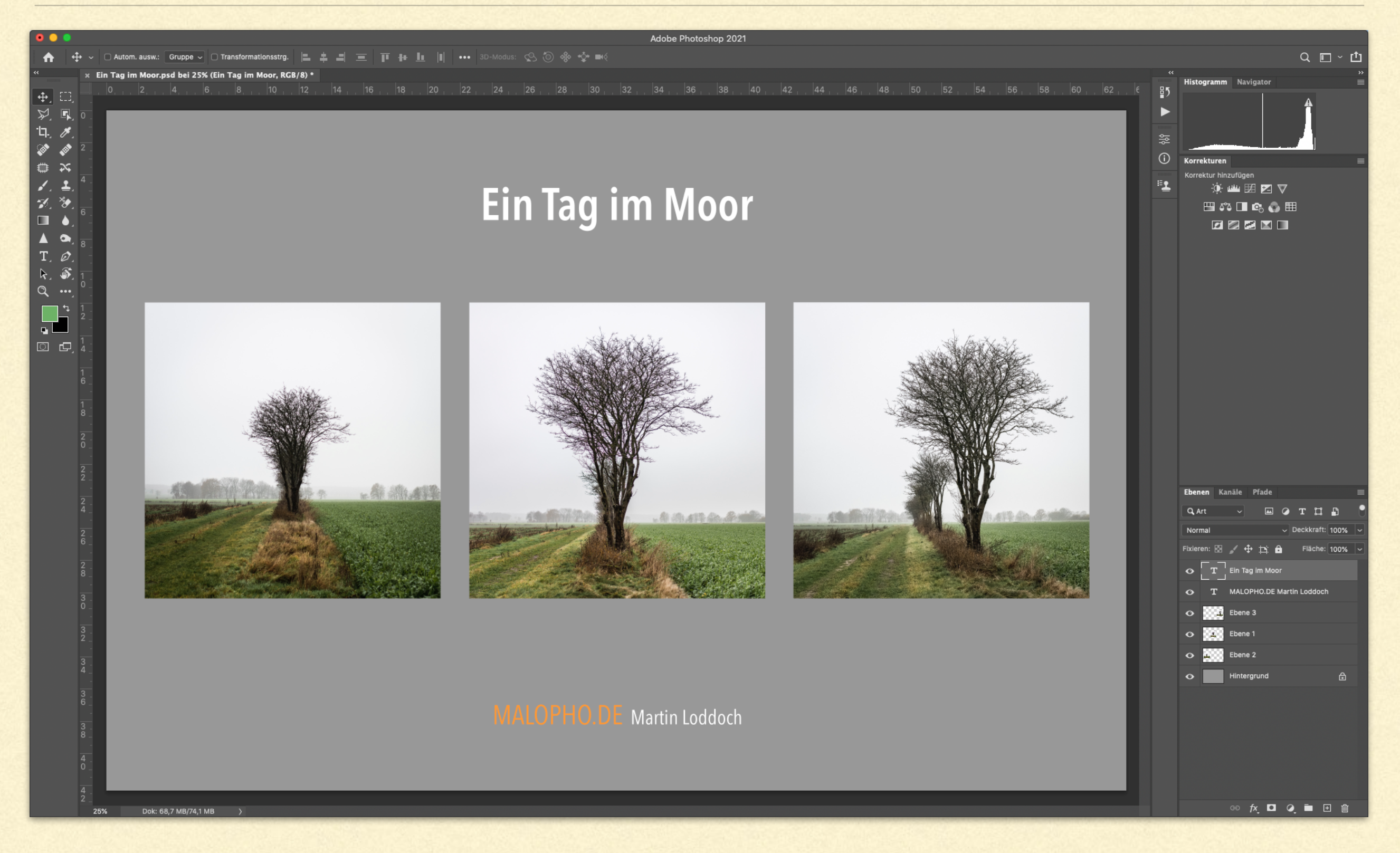

#### LIGHTROOM COLLAGEN BEISPIEL PHOTOSHOP FORTSETZUNG I

### Ein Tag im Moor

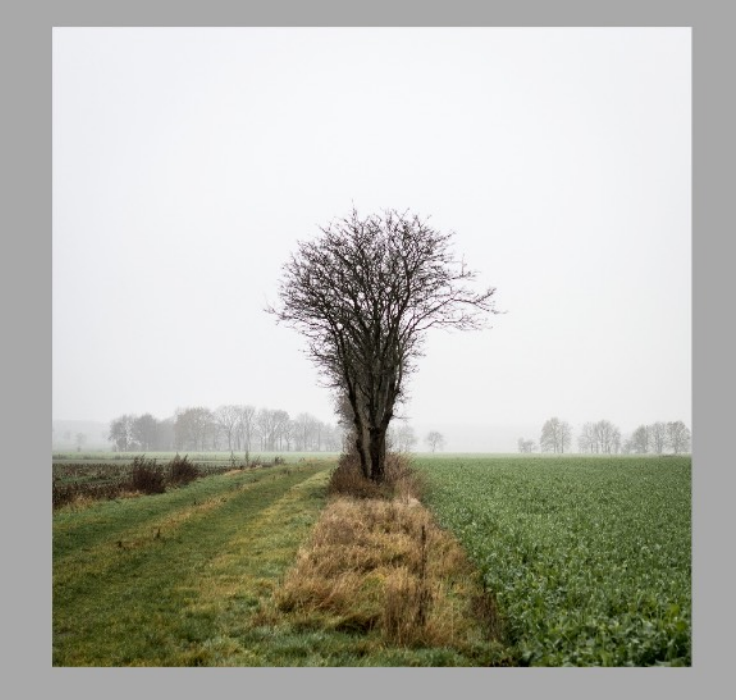

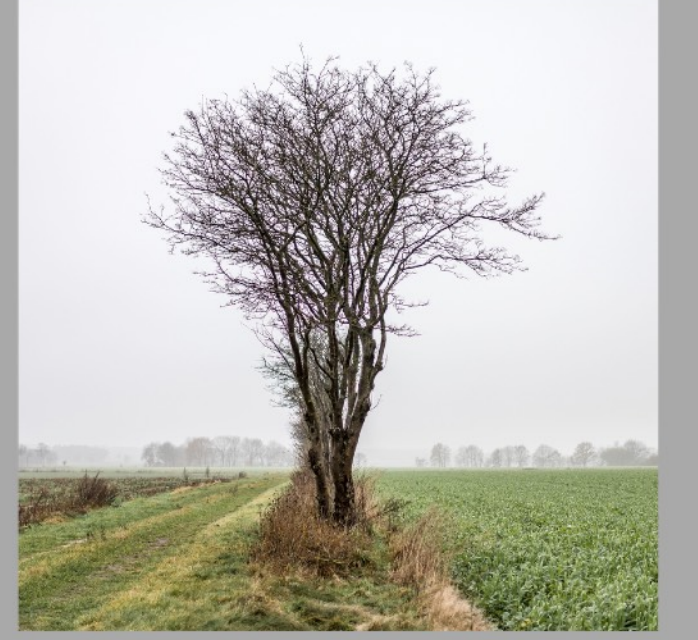

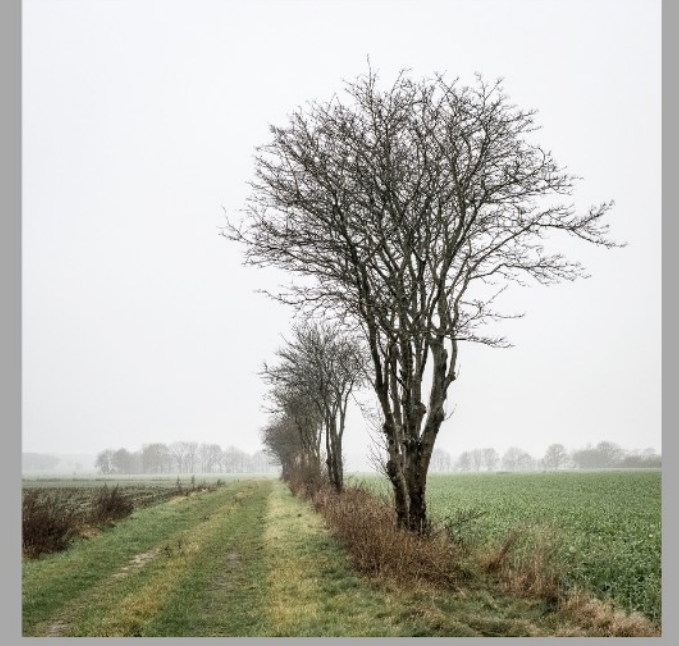

#### MALOPHO.DE Martin Loddoch

## FAZIT PHOTOSHOP

Photoshop gibt sehr flexible Möglichkeiten die Collage zu gestalten, die Werkzeuge dafür sind dafür aber nicht besonders zugeschnitten.

- ✓ Die Collage ist frei konfigurierbar hinsichtlich Anzahl der Bilder.
- ✓ Die Bilder können jedes Format annehmen und frei positioniert werden.
- ✓ Sehr flexible hinsichtlich der Bildauswahl
- Alle Bilder müssen erst aus Lightroom als Bilddatei exportiert und eingebunden werden (kann auch im Hintergrund geschehen).
- Die Bearbeitung ist aufwändig da es keine spezifischen Werkzeuge gibt sondern nur die zur normalen Bearbeitung von Bildern
- Kenntnisse in der Benutzung von Photoshop nötig
- eingefügte Bilder können nicht einfach ausgetauscht werden
- Wieder anwendbare Vorlagen kaum möglich zu realisieren

#### LIGHTROOM COLLAGEN BEISPIEL POWERPOINT

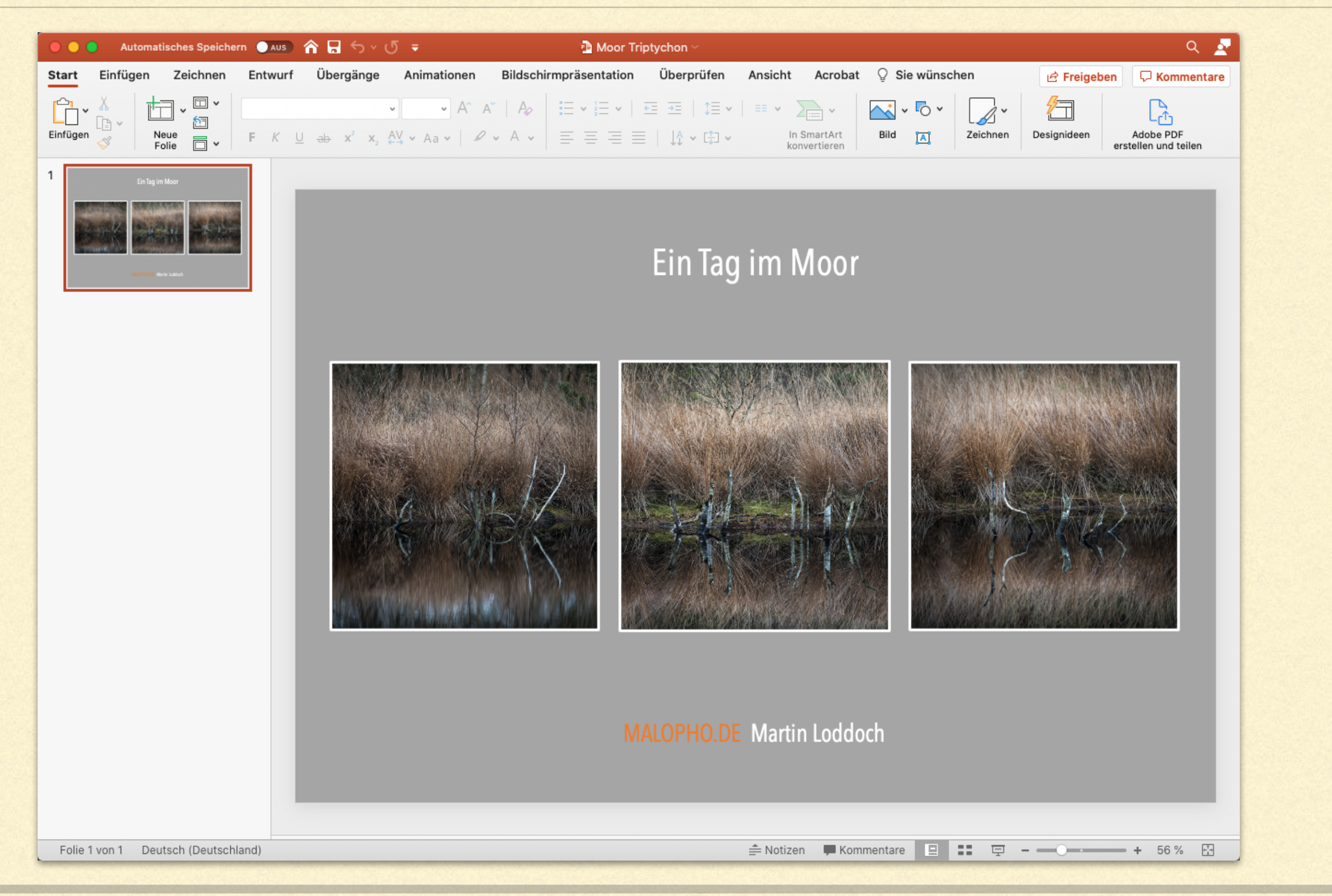

#### LIGHTROOM COLLAGEN BEISPIEL POWERPOINT FORTSETZUNG I

### Ein Tag im Moor

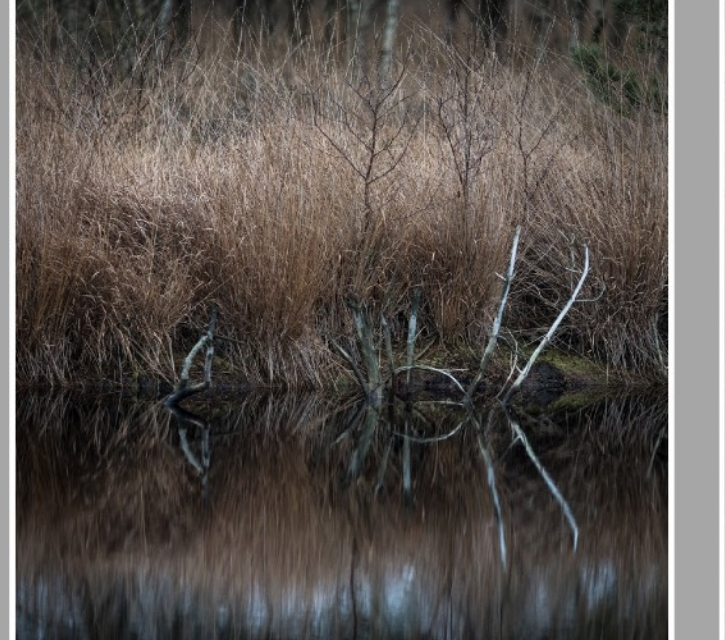

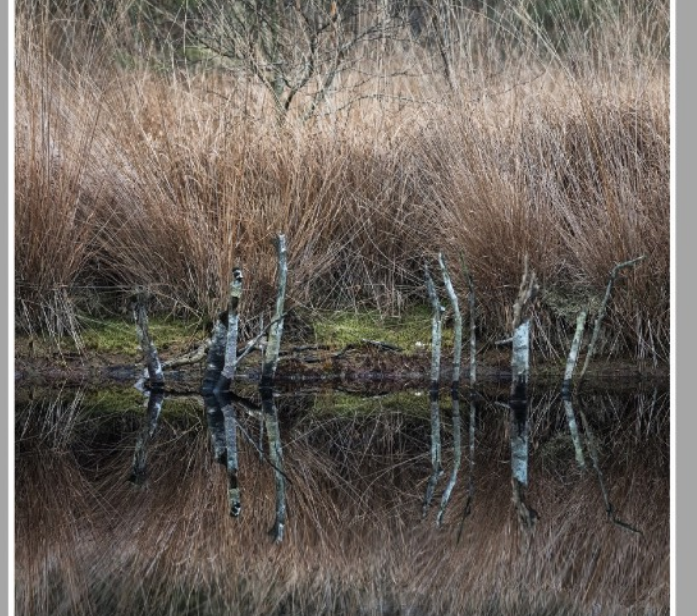

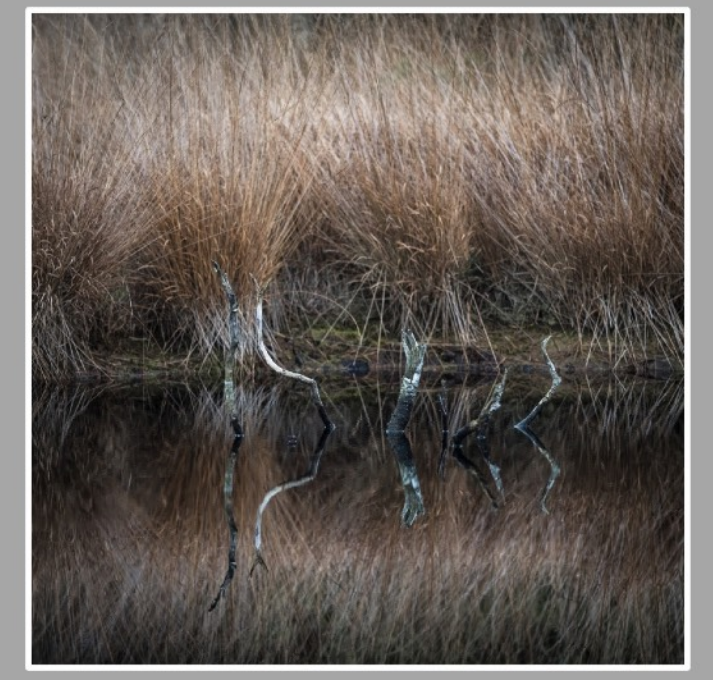

MALOPHO.DE Martin Loddoch

#### LIGHTROOM COLLAGEN FAZIT POWERPOINT

Powerpoint gibt extrem flexible Möglichkeiten die Collage zu gestalten, die Anwendung ist sehr einfach. Das mächtige Programm ist dabei kein Palast.

- ✓ Die Collage ist frei konfigurierbar hinsichtlich Anzahl der Bilder.
- ✓ Die Bilder können jedes Format annehmen und frei positioniert werden.
- Sehr flexible hinsichtlich der Bildauswahl.
- Text oder andere Elemente können beliebig hinzugefügt und platziert werden.
- ✓ Wieder verwendbare Vorlagen sind ohne Probleme realisierbar.
- ✓ Vorhandene Bilder können einfach ausgetauscht werden.

 Alle Bilder müssen erst aus Lightroom als Bilddatei exportiert und eingebunden werden.

#### LIGHTROOM COLLAGEN DRUCKMODUL

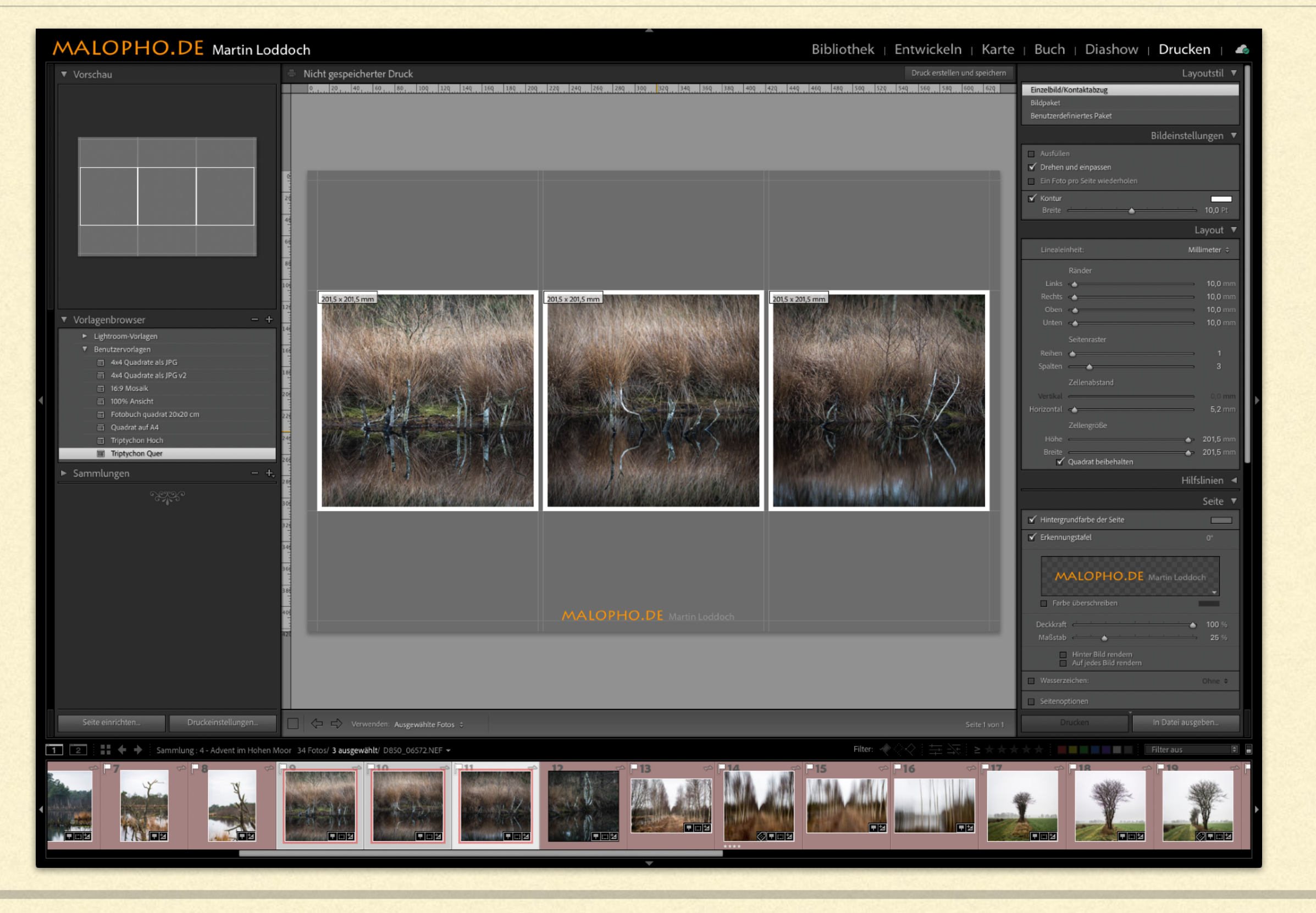

#### LIGHTROOM COLLAGEN DRUCKMODULVORBEREITUNG

| Neuer                                     |                                                                             |                                                    |                         |                      |                | -   |
|-------------------------------------------|-----------------------------------------------------------------------------|----------------------------------------------------|-------------------------|----------------------|----------------|-----|
| Katalo                                    | r Katalog<br>og öffnen                                                      |                                                    |                         | <u>ጉ</u>             | €O             |     |
| Letzte                                    | e Dateien öffn                                                              | en                                                 |                         |                      | ►              |     |
| Katalo                                    | og optimieren                                                               |                                                    |                         |                      |                |     |
| Fotos<br>Aus a<br>Einen<br>Tethe<br>Auton | und Videos ii<br>nderem Katal<br>Photoshop E<br>r-Aufnahme<br>natisch impor | mportieren.<br>og importie<br>lements-Ka<br>tieren | <br>eren<br>atalog impo | 순용<br>ortieren       | ₩I<br>►        |     |
| Entwi                                     | cklungsprofile                                                              | e und -vorg                                        | aben impo               | ortieren             |                |     |
| Expor<br>Wie v<br>Mit Vo<br>Als Ka        | tieren<br>orher exportie<br>orgabe exporti<br>atalog exporti                | eren<br>tieren<br>eren                             |                         | 8分<br>8分ブ            | ₩E<br>₩E       |     |
| Fotos                                     | per E-Mails s                                                               | enden                                              |                         | <u>۲</u>             | ₩M             |     |
| Zusat<br>Zusat                            | zmodul-Mana<br>zmoduloptior                                                 | ager<br>nen                                        |                         | 707                  | €,<br>▶        |     |
| Zielsa<br>Schne<br>Schne<br>Schne         | ammlung anze<br>ellsammlung s<br>ellsammlung l<br>ellsammlung a             | eigen<br>speichern<br>öschen<br>als Ziel fest      | legen                   | ያ<br>ያጋ<br>ያ습<br>ያ습ፓ | ₩B<br>₩B<br>₩B |     |
| Biblio                                    | theksfilter                                                                 |                                                    |                         |                      | ►              |     |
| Seite                                     | einrichten                                                                  |                                                    |                         | <del>ن</del> ک       | ₿P •           | www |
| Druck                                     | einstellunger                                                               | )                                                  |                         | 7.03                 | ₩Р             |     |
| Druck                                     | ten                                                                         |                                                    |                         | 7.5                  | жΡ<br>ЖР       |     |

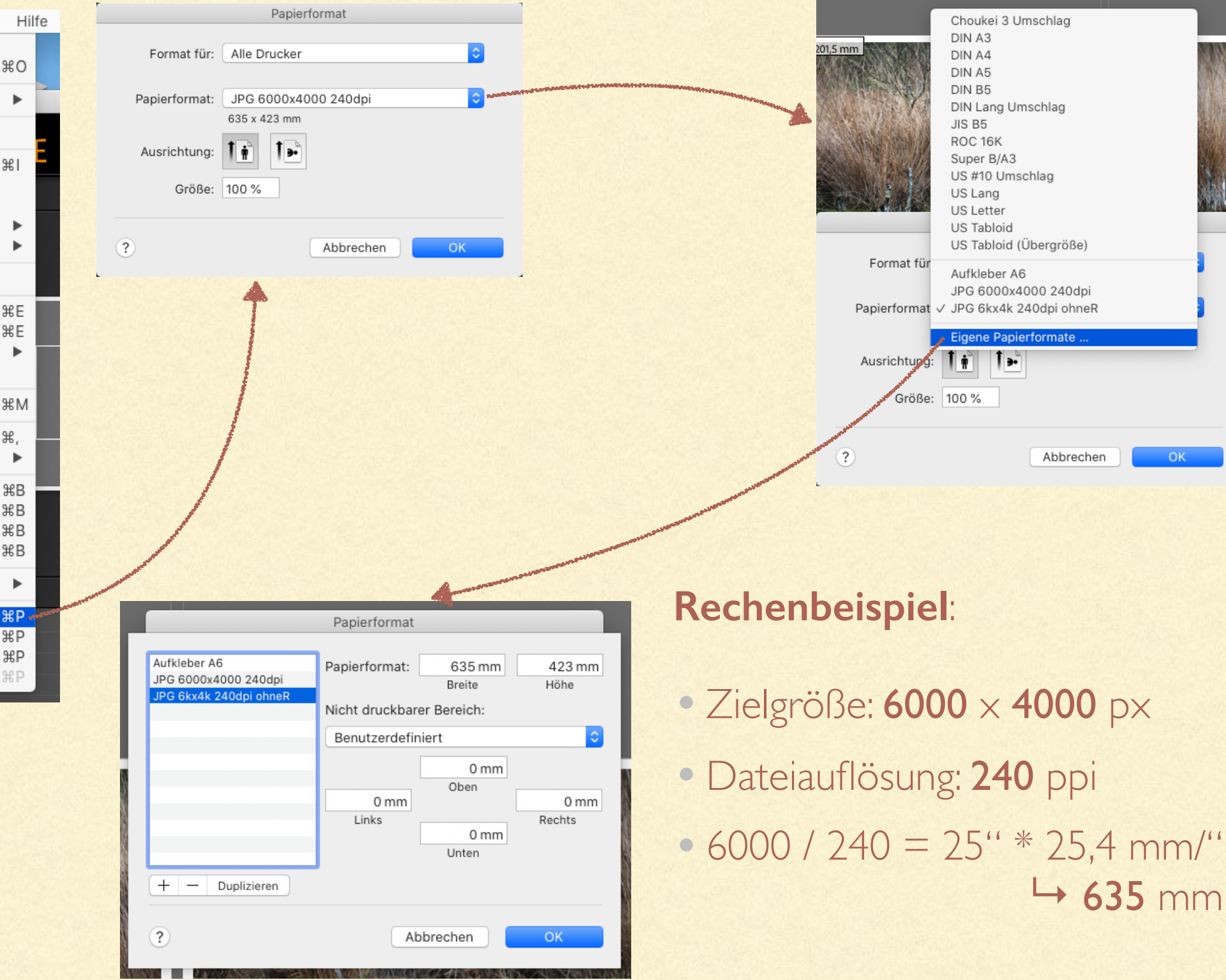

#### LIGHTROOM COLLAGEN DRUCKEIGENSCHAFTEN

| Layoutstil 🔻                                                       |                                                                                                    | Layoutstil 🔻                                                                                                    |                                                                                                    |                                                                                                    |
|--------------------------------------------------------------------|----------------------------------------------------------------------------------------------------|----------------------------------------------------------------------------------------------------|----------------------------------------------------------------------------------------------------|----------------------------------------------------------------------------------------------------|
| Einzeloildi Kontaktadzug<br>Bildpaket<br>Benutzerdefiniertes Baket | Einzelbild/Kontaktabzug                                                                                                    |                                                                                                    |                                                                                                    |                                                                                                    |
| Bildeinstellungen V                                                | Bildpaket                                                                                                    |                                                                                                    |                                                                                                    |                                                                                                    |
| Ausfüllen                                                          | Benutzerdefiniertes Paket                                                                                                    |                                                                                                    |                                                                                                    |                                                                                                    |
| Ein Foto pro Seite wiederholen                                     | В                                                                                                    | ildeinstellungen 🔻                                                                                                    |                                                                                                    |                                                                                                    |
| Breite 10,0 Pt                                                     | Ausfüllen                                                                                                    |                                                                                                    |                                                                                                    |                                                                                                    |
| Layout ▼<br>Linselenheit: Milimeter ÷                              | Drehen und einpassen                                                                                                    |                                                                                                    |                                                                                                    |                                                                                                    |
| Ränder                                                             |                                                                                                    |                                                                                                    |                                                                                                    |                                                                                                    |
| Links                                                              | Breite                                                                                                    | 10,0 Pt                                                                                                    |                                                                                                    |                                                                                                    |
| Oben A 10,0 mm<br>Unten A 10,0 mm                                  |                                                                                                    | Lavout V                                                                                                    |                                                                                                    |                                                                                                    |
| Seiterraster 1                                                     |                                                                                                    | Layout                                                                                                    |                                                                                                    | Hilfslinien <                                                                                                    |
| Spolten <u> </u>                                                   | Linealeinheit:                                                                                                    | Millimeter 🗢                                                                                                    |                                                                                                    | Seite 🔻                                                                                                    |
| Verblad                                                            | Ränder                                                                                                    |                                                                                                    | Hintergrundfarbe der Seite                                                                                                    |                                                                                                    |
| Zeilengröße<br>Höbe 201,5 mm                                       | Links 📥                                                                                                    | 10,0 mm                                                                                                    | ✓ Erkennungstafel                                                                                                    | 0°                                                                                                    |
| Breite 201,5 mm                                                    | Oben                                                                                                    | 10,0 mm                                                                                                    |                                                                                                    |                                                                                                    |
| Hilfslinien ◄                                                      | Unten 📥                                                                                                    | 10,0 mm                                                                                                    | MALOPHO DE                                                                                                    |                                                                                                    |
| Seite                                                              | Seitenraster                                                                                                    |                                                                                                    | MALOPHIC.DL M                                                                                                    |                                                                                                    |
| r Erkennungstafei 0°                                               | Reihen 📥                                                                                                    | 1                                                                                                    | Farbe überschreiben                                                                                                    |                                                                                                    |
|                                                                    | Spatten                                                                                                    | 3                                                                                                    | Deckkraft                                                                                                    | <b>▲</b> 100 %                                                                                                    |
| Evita i harchraiten                                                | Zellenadstand<br>Vertikal                                                                                                    | 0.0 mm                                                                                                    | Maßstab 📥                                                                                                    | 25 %                                                                                                    |
| Deckkraft 100 %                                                    | Horizontal 👍                                                                                                    | 5,2 mm                                                                                                    | Hinter Bild rendern                                                                                                    |                                                                                                    |
| Maßstab 25 %                                                       | Zellengröße                                                                                                    |                                                                                                    | Auf jedes Bild rendern                                                                                                    |                                                                                                    |
| Auf jedes Bild rendern      Wasserzeichen:     Ohne                | Höhe                                                                                                    | 📥 201,5 mm                                                                                                    | Wasserzeichen:                                                                                                    | Ohne ¢                                                                                                    |
| Seitenaptionen                                                     | Breite<br>Quadrat beibehalten                                                                                                    | <b></b> 201,5 mm                                                                                                    | Seitenoptionen                                                                                                    |                                                                                                    |
| Seltennummen<br>Seiteninformationen<br>Schnittmarken               | -                                                                                                    |                                                                                                    | Seitennummern<br>Seiteninformationen                                                                                                    |                                                                                                    |
| Fotoinfo Titel =                                                   |                                                                                                    |                                                                                                    | Schnittmarken                                                                                                    |                                                                                                    |
| Schriftgrad: 12 ÷                                                  | and the second second se | and the second second se | Fotoinfo                                                                                                    | Titel 🗢                                                                                                    |
| Ausgabe: JPEG-Datel :                                              |                                                                                                    | CARDING AND AND AND AND AND AND AND AND AND AND                                                                                                    | Schriftgrad:                                                                                                    | 12 \$                                                                                                    |
| Drucken im Entworfsmodus                                           |                                                                                                    |                                                                                                    |                                                                                                    |                                                                                                    |
| Dateieuflösung 240 ppi<br>✓ Ausdruck schärfen: Niedrig ≑           |                                                                                                    |                                                                                                    |                                                                                                    |                                                                                                    |
| Medientyp: Glanz ¢                                                 |                                                                                                    |                                                                                                    |                                                                                                    |                                                                                                    |
| 95 Benutzerde/inierte Datei abmessameen:                           |                                                                                                    |                                                                                                    |                                                                                                    |                                                                                                    |
| 635.0 mm x 423.0 mm                                                |                                                                                                    |                                                                                                    |                                                                                                    | and the second second |
| Farbmanagement Profil: JRGB :                                      |                                                                                                    |                                                                                                    |                                                                                                    | No. of Concession, Name                                                                                                    |
| Priorită: Perzeptiv Relativ                                        |                                                                                                    |                                                                                                    | and the second second second second second second second second second second second second second second second                                                                                                    |                                                                                                    |
| Elligkaz                                                           |                                                                                                    |                                                                                                    | the function of the function of the function o |                                                                                                    |
| Kontrast                                                           |                                                                                                    |                                                                                                    |                                                                                                    |                                                                                                    |
| ~~~~~~~~~~~~~~~~~~~~~~~~~~~~~~~~~~~~~~                             |                                                                                                    |                                                                                                    |                                                                                                    |                                                                                                    |

#### LIGHTROOM COLLAGEN DRUCKEIGENSCHAFTEN FORTSETZUNG I

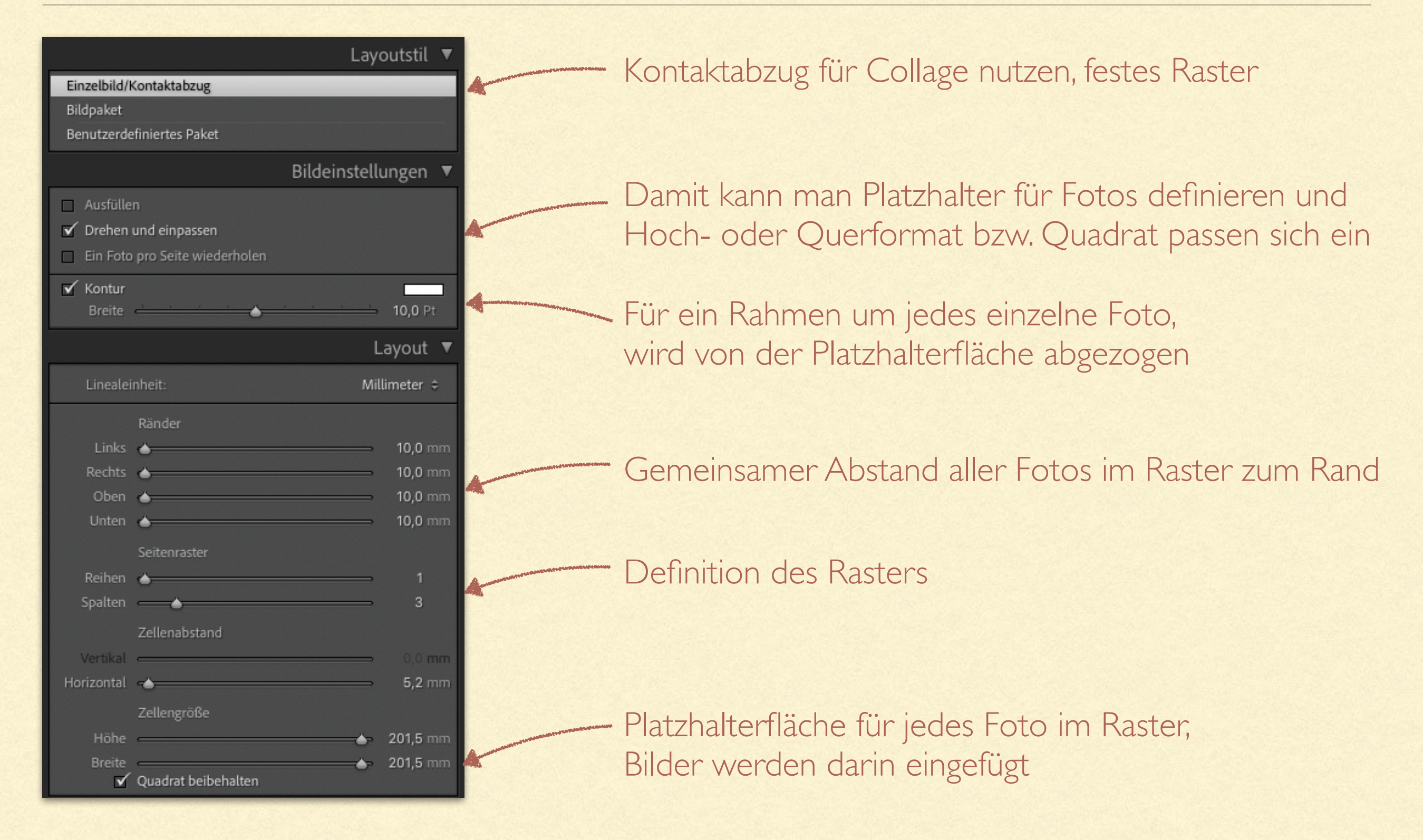

#### LIGHTROOM COLLAGEN DRUCKEIGENSCHAFTEN FORTSETZUNG 2

| Hilfslinien 🔳                | – Hintergrundfarh                                                          | e Exportgraphik                               |
|------------------------------|----------------------------------------------------------------------------|-----------------------------------------------|
| Seite 🔻                      |                                                                            |                                               |
| ✔ Hintergrundfarbe der Seite | Erkennungstafel als Text oc                                                | der Graphik, Position verschiebba             |
| ✓ Erkennungstafel 0°         | ,                                                                          | Textvorlagen-Editor                           |
| MALOPHO.DE Martin Loddoch    |                                                                            | Vorgabe: Titel  Beispiel: Astkunst I Titel  I |
| Deckkraft 100 %              |                                                                            | Bildname                                      |
| Maßstab 25 %                 |                                                                            | Dateiname Cinfügen                            |
| Hinter Bild rendern          |                                                                            | Originaldateiname ᅌ Einfügen                  |
| Auf jedes Bild rendern       |                                                                            | Nummerierung                                  |
| □ Wasserzeichen: Ohne \$     |                                                                            | Datum (JJJJ)                                  |
| Seitenoptionen               |                                                                            | EXIF-Daten                                    |
| Seitennummern                |                                                                            | Belichtung Cinfügen                           |
| Schnittmarken                |                                                                            | Modell S Einfügen                             |
| ☐ Fotoinfo Titel \$          |                                                                            | Abmessungen ᅌ Einfügen                        |
| Cebrifteradı 13 ≜            |                                                                            | IPTC-Daten                                    |
| Schnigrad. 12 V              | Auf jedes Bild rondorn<br>Ausrüstung                                       | Titel C Einfügen                              |
|                              | Wasserzeichen: Belichtung                                                  | Copyright Copyright                           |
|                              | Seitenoptionen     Bildunterschrift     Dateiname                          | Benutzerdefiniert                             |
|                              | Seitennu Datum                                                             | Benutzerdefinierter Text Einfügen             |
|                              | Seiteninf     Sequenz       Schnittm     Text       ✓ Fotoinfo     ✓ Titel | Abbrechen Fertig                              |
|                              | Schriftgrad: Bearbeiten_                                                   |                                               |

#### LIGHTROOM COLLAGEN DRUCKEIGENSCHAFTEN FORTSETZUNG 3

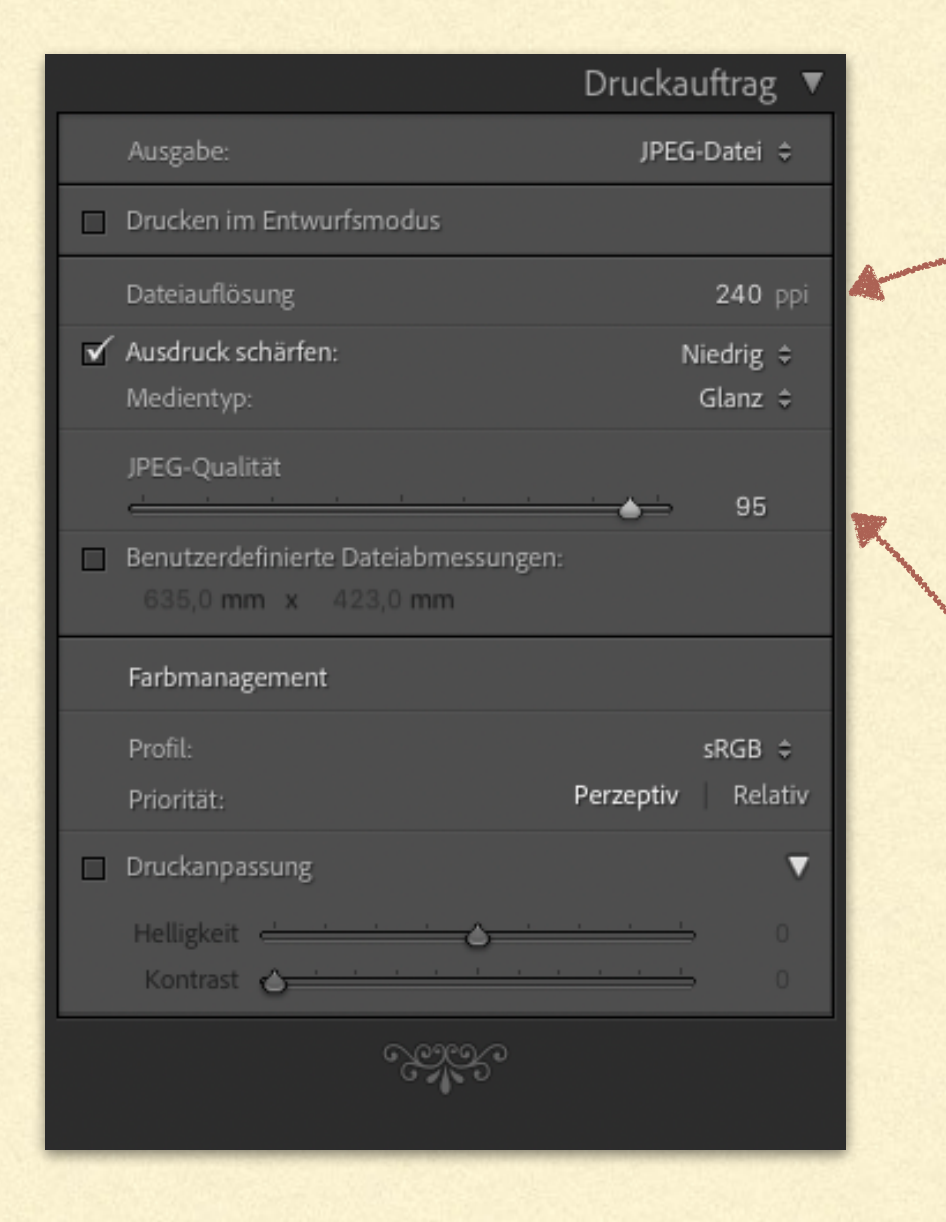

Diese Angabe ist wichtig für die Gesamtpixelzahl der exportierten Collage, also ggf. für die Qualität

#### **Rechenbeispiel**:

- Seitengröße: 635 × 423 mm
- Dateiauflösung: 240 ppi
- 635 / 25,4 \* 240 = 6000 px

Qualität des JPG vs. Dateigröße, 95% ist schon gut.

#### LIGHTROOM COLLAGEN VORLAGE SPEICHERN

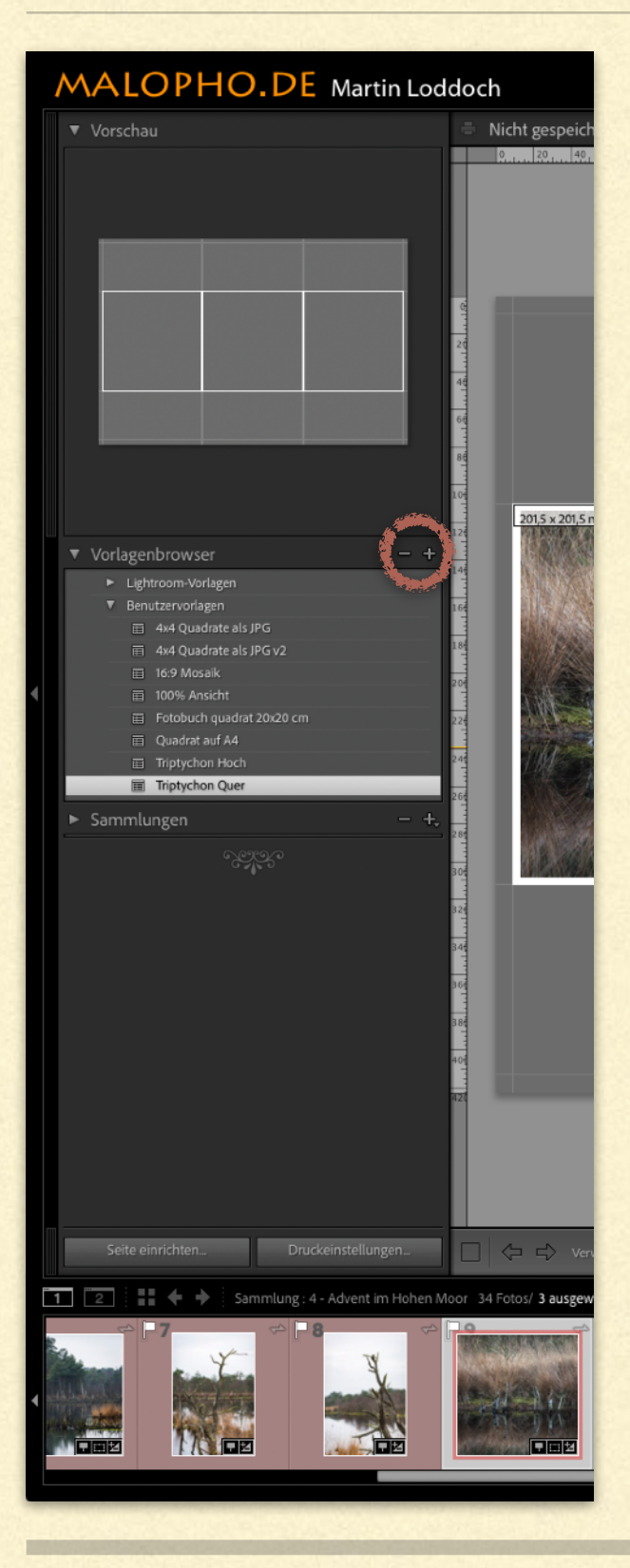

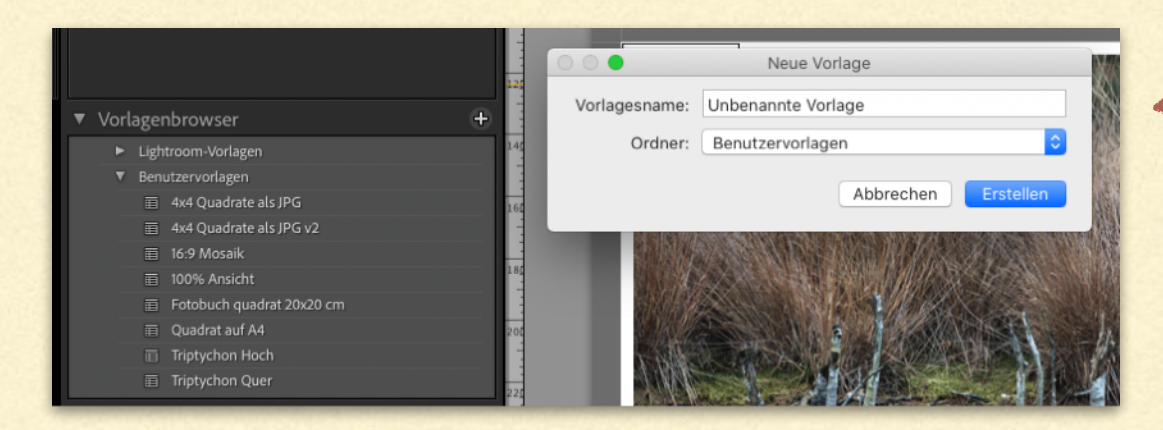

einen aussagekräftigen Namen wählen und unter Benutzervorlagen abspeichern

Mit Rechtsklick auf den Namen der eigenen Vorlage und die aktuellen Einstellungen speichern.

Auch nötig falls noch Einstellungen geändert wurden, sonst stehen sie beim nächsten Mal nicht zur Verfügung.

> Es werden die aktuellen Seiteneinstellungen mit abgespeichert.

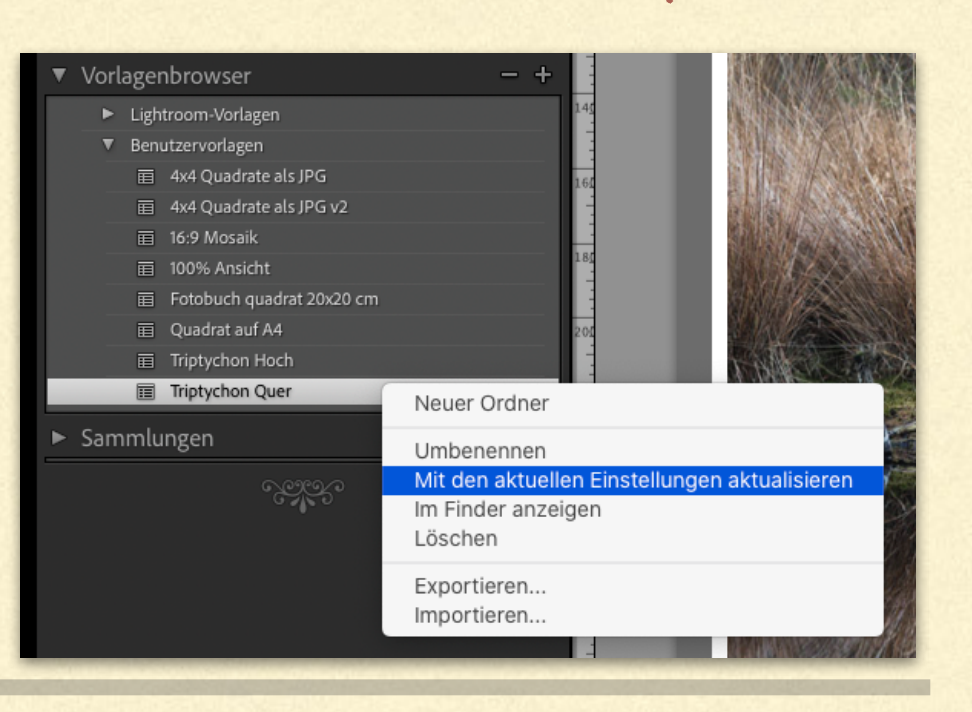

## BILDDATEIEN AUSWÄHLEN

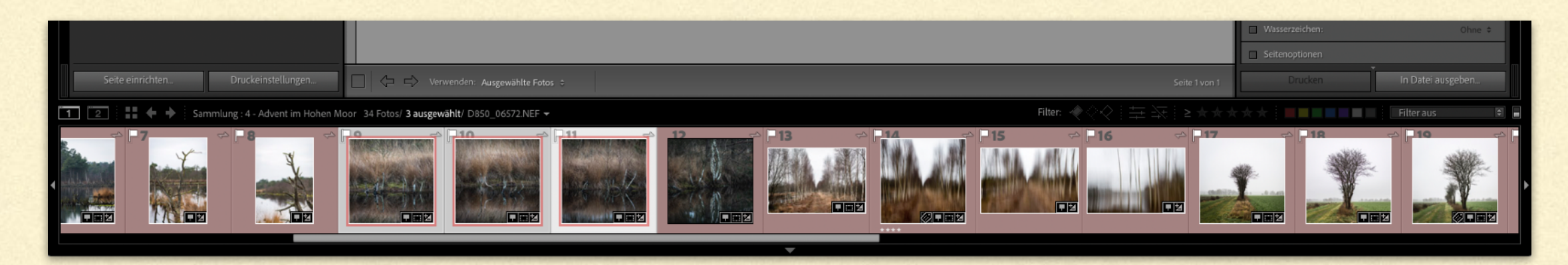

- Auswahl der (drei) Bilder durch anklicken im Filmstreifen, ggf. mit der STRG/CMD Taste um nicht fortlaufende Bilder zu wählen
- die Bilder werden immer von links nach rechts in der Reihenfolge im Filmstreifen eingesetzt
- Falls eine andere Reihenfolge gewünscht ist, ERST die Reihenfolge im Streifen mit anklicken verschieben, DANN auswählen.
- Dafür muss aber in der Galerieansicht die Sortierung auf **benutzerdefiniert** eingestellt sein

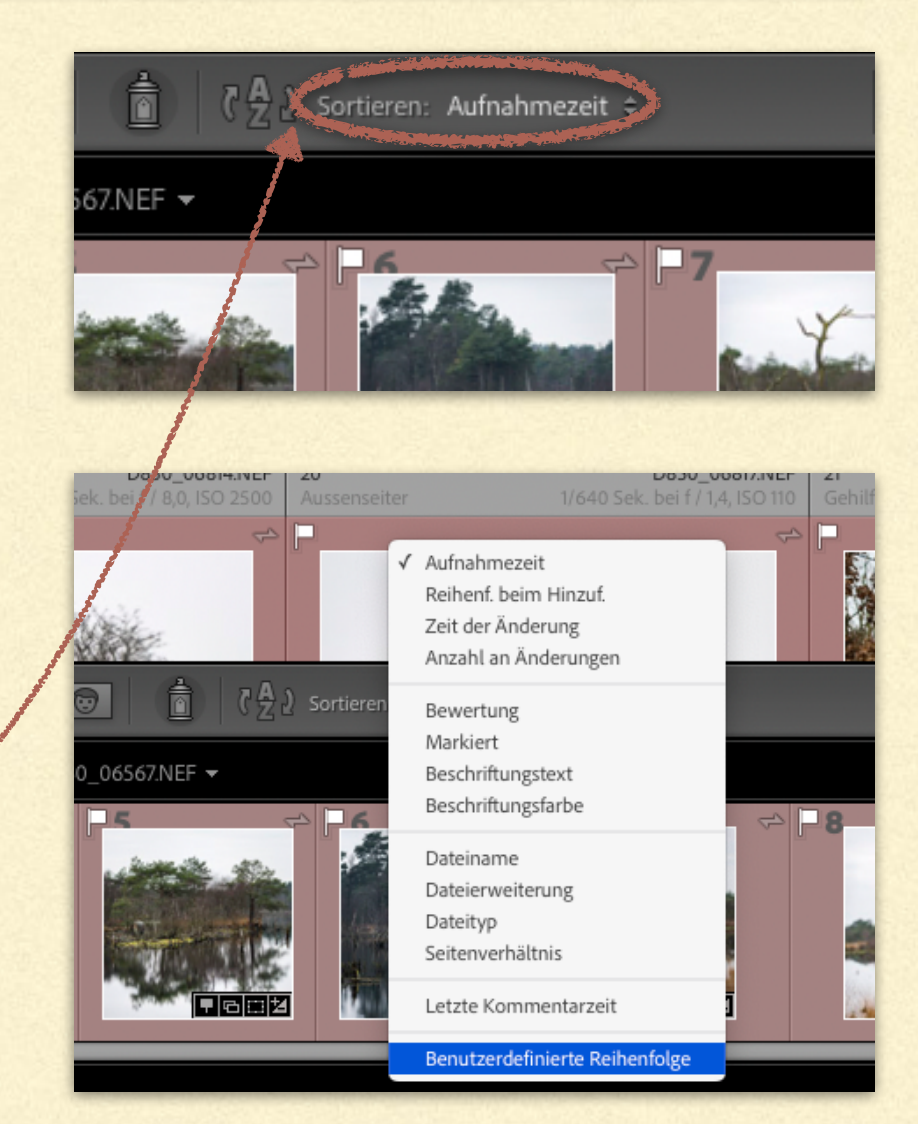

## BILDDATEI EXPORTIEREN

| Bibliothek   Entwickeln   Karte                                                                                                    | Buch   Diashow   <b>Drucken</b>                                                                                                    |
|----------------------------------------------------------------------------------------------------|----------------------------------------------------------------------------------------------------|
| Druck erstellen und speichern                                                                                                    | Layoutstil 🔻                                                                                                    |
| 389, 400, 420, 440, 460, 480, 500, 520, 540, 560, 580, 600, 620                                                                                                    | Einzelbild/Kontaktabzug                                                                                                    |
|                                                                                                    | Bildpaket<br>Benutzerdefiniertes Paket                                                                                                    |
|                                                                                                    | Bildeinstellungen V                                                                                                    |
|                                                                                                    | Bildenistettungen V                                                                                                    |
|                                                                                                    | ✓ Drehen und einpassen                                                                                                    |
|                                                                                                    | Ein Foto pro Seite wiederholen                                                                                                    |
|                                                                                                    | Kontur<br>Breite 10,0 Pt                                                                                                    |
|                                                                                                    | Layout 🔻                                                                                                    |
|                                                                                                    | Linesleinheit: Millimeter ¢                                                                                                    |
|                                                                                                    | Ränder                                                                                                    |
|                                                                                                    | Links - 10,0 mm                                                                                                    |
| 201,5 x 201,5 mm                                                                                                    | Ohen - 10,0 mm                                                                                                    |
|                                                                                                    | Unten 📥 10,0 mm                                                                                                    |
|                                                                                                    | Seitenraster                                                                                                    |
|                                                                                                    | Reihen 📥 1                                                                                                    |
|                                                                                                    | Spalten 3                                                                                                    |
|                                                                                                    | Zellenabstand                                                                                                    |
|                                                                                                    | Vertikal 0,0 mm                                                                                                    |
|                                                                                                    | Zellengröße                                                                                                    |
|                                                                                                    | Höhe 201,5 mm                                                                                                    |
|                                                                                                    | Breite A 201,5 mm                                                                                                    |
|                                                                                                    | Hilfslinien                                                                                                    |
|                                                                                                    | Seite 🔻                                                                                                    |
|                                                                                                    | ✔ Hintergrundfarbe der Seite                                                                                                    |
|                                                                                                    | ✔ Erkennungstafel 0°                                                                                                    |
|                                                                                                    |                                                                                                    |
|                                                                                                    | MALOPHO DE Martin Loddoch                                                                                                    |
|                                                                                                    |                                                                                                    |
|                                                                                                    | Farbe überschreiben                                                                                                    |
|                                                                                                    | Deckkraft 100 %                                                                                                    |
|                                                                                                    | Hinter Bild rendern<br>Auf jedes Bild rendern                                                                                                    |
|                                                                                                    | Wasserzeichen: Ohne                                                                                                    |
|                                                                                                    | Seitenoptionen                                                                                                    |
|                                                                                                    | A second second s |
| Seite 1 von 1                                                                                                    |                                                                                                    |
| Filter: ◆◇◇│ 井 次│ ≥ ★★★                                                                                                    | Filter aus                                                                                                    |
| 14 - 15 - 16 - 17                                                                                                    | C 18 C 10 C                                                                                                    |
| THE LAR LARGE AND LEVEL                                                                                                    |                                                                                                    |
| And the state of the state of t |                                                                                                    |
|                                                                                                    |                                                                                                    |
|                                                                                                    |                                                                                                    |
|                                                                                                    |                                                                                                    |

#### Exportieren

- Im "Speichern" den Ordner und Dateinamen eingeben
- Aus der definierten Seitengröße und der gewählten Dateiauflösung wird die Größe (Pixelzahl) des Bildes berechnet.

Moor Triptychon-2.jpg

3 Objekte

6.000 x 3.996 / 9.4 MB

<sup>🔻 📄</sup> Fotos

#### LIGHTROOM COLLAGEN BILDDATEI EXPORTIEREN FORTSETZUNG I

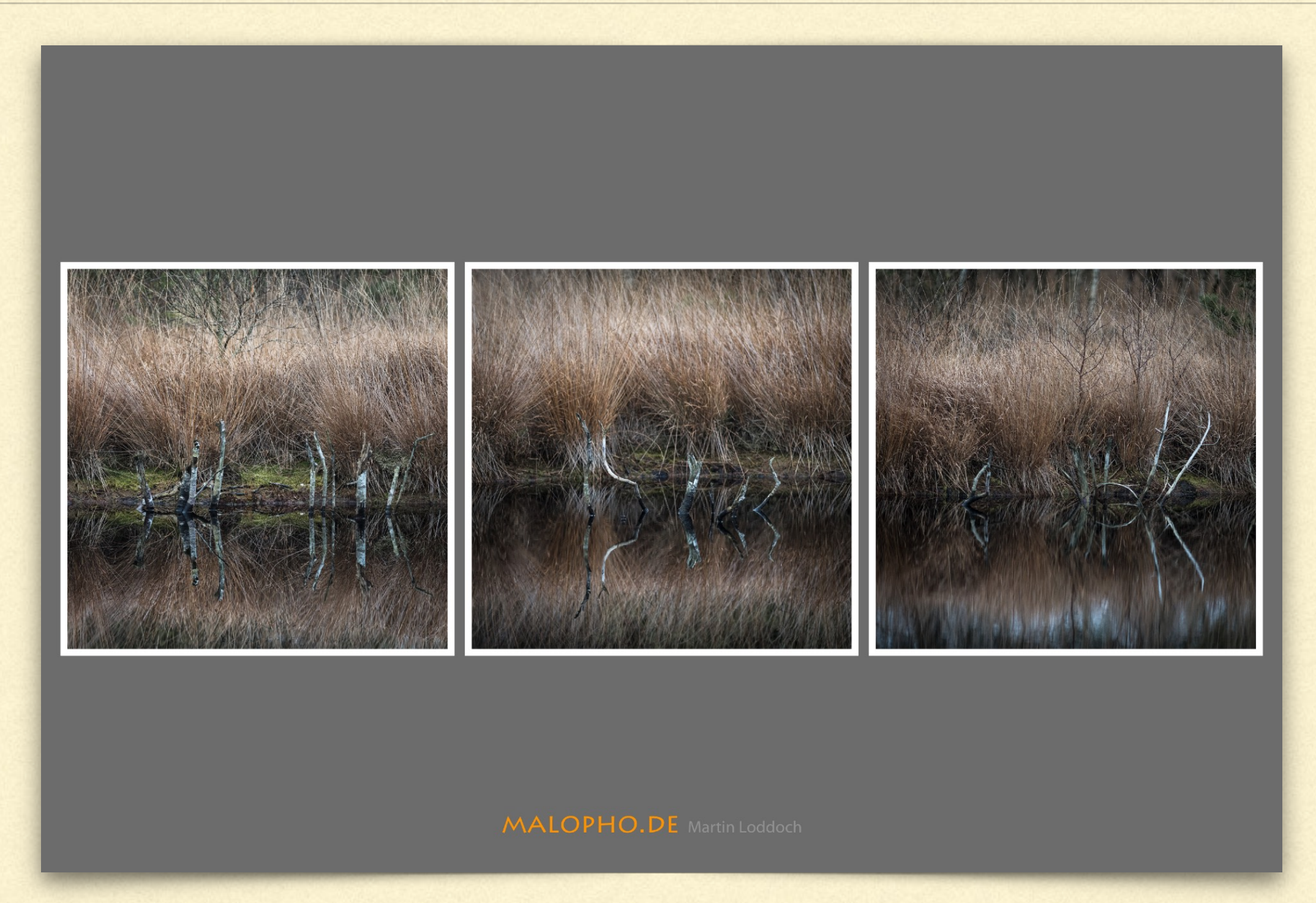

#### LIGHTROOM COLLAGEN FREIE COLLAGE

| Layoutstil •<br>Dranbld Kantaktuberg                                                                                                    |                                                                                                    | l avoutetil 💌                           |                                                                                                    |                                                    |
|----------------------------------------------------------------------------------------------------|----------------------------------------------------------------------------------------------------|-----------------------------------------|----------------------------------------------------------------------------------------------------|----------------------------------------------------|
| Sidopius<br>Benutaenkefinieries Paket                                                                                                    |                                                                                                    | Einzelhild/Ventaltabaur                 |                                                                                                    | Freie VVahl der Anordnung und                      |
| Bildeinstellungen 🔻                                                                                                    |                                                                                                    | Einzelblid/Kontaktabzug<br>Bildoaket    | And the second second se |                                                    |
| Onther und singussen                                                                                                    |                                                                                                    | Bonutzerdefiniertes Deket               | K                                                                                                    | Bildauswahl                                        |
| Febrard 2,3 H                                                                                                    |                                                                                                    | Benutzerdeliniertes Paket               |                                                                                                    |                                                    |
| Konke inter                                                                                                    |                                                                                                    | Bildeinstellungen 🔻                     |                                                                                                    |                                                    |
| Lineale, Raster und Hilfslinien.                                                                                                    |                                                                                                    |                                         |                                                                                                    |                                                    |
| Greaterheit Milmater I                                                                                                    | <b>*</b>                                                                                                    | <ul> <li>Drenen und empassen</li> </ul> |                                                                                                    | 6 Möglichkeiten                                    |
| Retrieveldung Zelen I                                                                                                    |                                                                                                    | ✓ Fotorand                              |                                                                                                    | Dem Paket hinzufügen                               |
| Hilblinien sittlenden                                                                                                    |                                                                                                    | Breite - 2,0 Pt                         | /                                                                                                    | für/argaban                                        |
| <ul> <li>✓ Linear</li> <li>✓ Selenarschrift</li> </ul>                                                                                                    |                                                                                                    | Kontur innen                            | /                                                                                                    |                                                    |
| ✓ Scherenter ✓ Mitadien                                                                                                    |                                                                                                    | Breite O,2 Pt                           |                                                                                                    | 55 X 91                                            |
| af Renewages                                                                                                    |                                                                                                    |                                         |                                                                                                    | 89 x 12/                                           |
| Zellen 🔻                                                                                                    |                                                                                                    | Lineale, Raster und Hilfslinien 🔻       |                                                                                                    | 89 x 254                                           |
|                                                                                                    |                                                                                                    | Linealeinheit: Millimeter \$            | 1                                                                                                    | Neue benutzerdef. Größe 127 x 160                  |
|                                                                                                    | A DESCRIPTION OF A DESCRIPTION                                                                                                    |                                         |                                                                                                    | 127 x 109<br>127 x 179 _ayout lösche               |
|                                                                                                    |                                                                                                    | Rasterausrichtung: Zellen ¢             |                                                                                                    | Benutzerdef. Große: 100,000 x 100,000 mm 127 x 178 |
|                                                                                                    |                                                                                                    | ✔ Hilfslinien einblenden                |                                                                                                    | Abbrechen Hinzufügen 100 x 100                     |
|                                                                                                    |                                                                                                    | ✓ Lineale                               |                                                                                                    | Bearbeiten                                         |
|                                                                                                    | A REAL PROPERTY OF A REAL PROPERTY OF A READ REAL PROPERTY OF A REAL PROPERTY OF A REAL PROPERTY OF A REAL PROPERTY OF A REAL PROPERTY OF A REAL PROPERTY OF A REAL PROPERTY OF A REAL PROPERTY OF A REAL PROPERTY OF A REAL PROPERTY OF A REAL PROPERTY OF A REAL PROPERTY OF A READ R | ✓ Seitenanschnitt                       |                                                                                                    |                                                    |
|                                                                                                    |                                                                                                    | ✓ Seitenraster                          |                                                                                                    |                                                    |
| Ad Edu Selenvehiltris speren                                                                                                    |                                                                                                    | ✔ Bildzellen                            |                                                                                                    |                                                    |
|                                                                                                    |                                                                                                    | ✓ Abmessungen                           |                                                                                                    |                                                    |
| Hintergrundlache der Seite                                                                                                    |                                                                                                    |                                         |                                                                                                    |                                                    |
| Diamongshiel and                                                                                                    |                                                                                                    | Zellen 🔻                                |                                                                                                    |                                                    |
|                                                                                                    |                                                                                                    | Dem Paket hinzufügen                    |                                                                                                    |                                                    |
| MOLEDPHO DE Manatalasta                                                                                                    |                                                                                                    |                                         |                                                                                                    |                                                    |
| E fals beschalten                                                                                                    |                                                                                                    | 100 × 100 ▼ 89 × 127 ▼                  |                                                                                                    |                                                    |
|                                                                                                    |                                                                                                    | 89 × 254 🗢 150 × 100 🗢                  |                                                                                                    |                                                    |
|                                                                                                    |                                                                                                    |                                         |                                                                                                    |                                                    |
| Westerlanden Ohre 1                                                                                                    |                                                                                                    | 127 × 169 • 98,6 × 98,6 •               |                                                                                                    |                                                    |
| Schullmarkerungen Unter B                                                                                                    |                                                                                                    | Neue Seite                              | The states shall                                                                                                    |                                                    |
| Druckauftrag 🔻                                                                                                    |                                                                                                    | Layout löschen                          |                                                                                                    |                                                    |
| Augór. PEGOME 1                                                                                                    |                                                                                                    |                                         |                                                                                                    | und Annassung sobald im Lavout                     |
|                                                                                                    |                                                                                                    | Ausgewahlte Zelle anpassen              | - AND IN PROPERTY AND IN COMMENT                                                                                                    | and rupassang sebala nin La/oac                    |
| Australia and an an an an an an an an an an an an an                                                                                                    | and the second second                                                                                                    | Höhe 👌 mm                               |                                                                                                    | eingefügt                                          |
|                                                                                                    |                                                                                                    | Breite 🕁 mm                             |                                                                                                    | Chrigeruge                                         |
|                                                                                                    |                                                                                                    | Zelle drehen                            |                                                                                                    |                                                    |
| Benutzendefinierte Dateidomessungen                                                                                                    | WELL BARRIER                                                                                                    | Auf Eato-Seitenverhältnis sperren       |                                                                                                    |                                                    |
|                                                                                                    | The second second                                                                                                    |                                         |                                                                                                    |                                                    |
|                                                                                                    |                                                                                                    |                                         |                                                                                                    |                                                    |
|                                                                                                    |                                                                                                    |                                         |                                                                                                    |                                                    |
| Duckerproveg V                                                                                                    |                                                                                                    |                                         |                                                                                                    |                                                    |
| Negati deservation of the second second seco |                                                                                                    |                                         |                                                                                                    |                                                    |
|                                                                                                    | and the second states of the                                                                                                    |                                         |                                                                                                    |                                                    |

## FREIE COLLAGE FORTSETZUNG I

Und dann können einzelne Bilder aus dem Filmstreifen ausgewählt und in die einzelnen Platzhalter gezogen werden.

Dadurch entsteht eine maximale Flexibilität bei der Gestaltung der Collage.

Alle anderen zuvor gezeigten Parameter können/müssen genauso eingesetzt werden.

Auch in diesem Fall sind die Möglichkeiten für Text stark eingeschränkt.

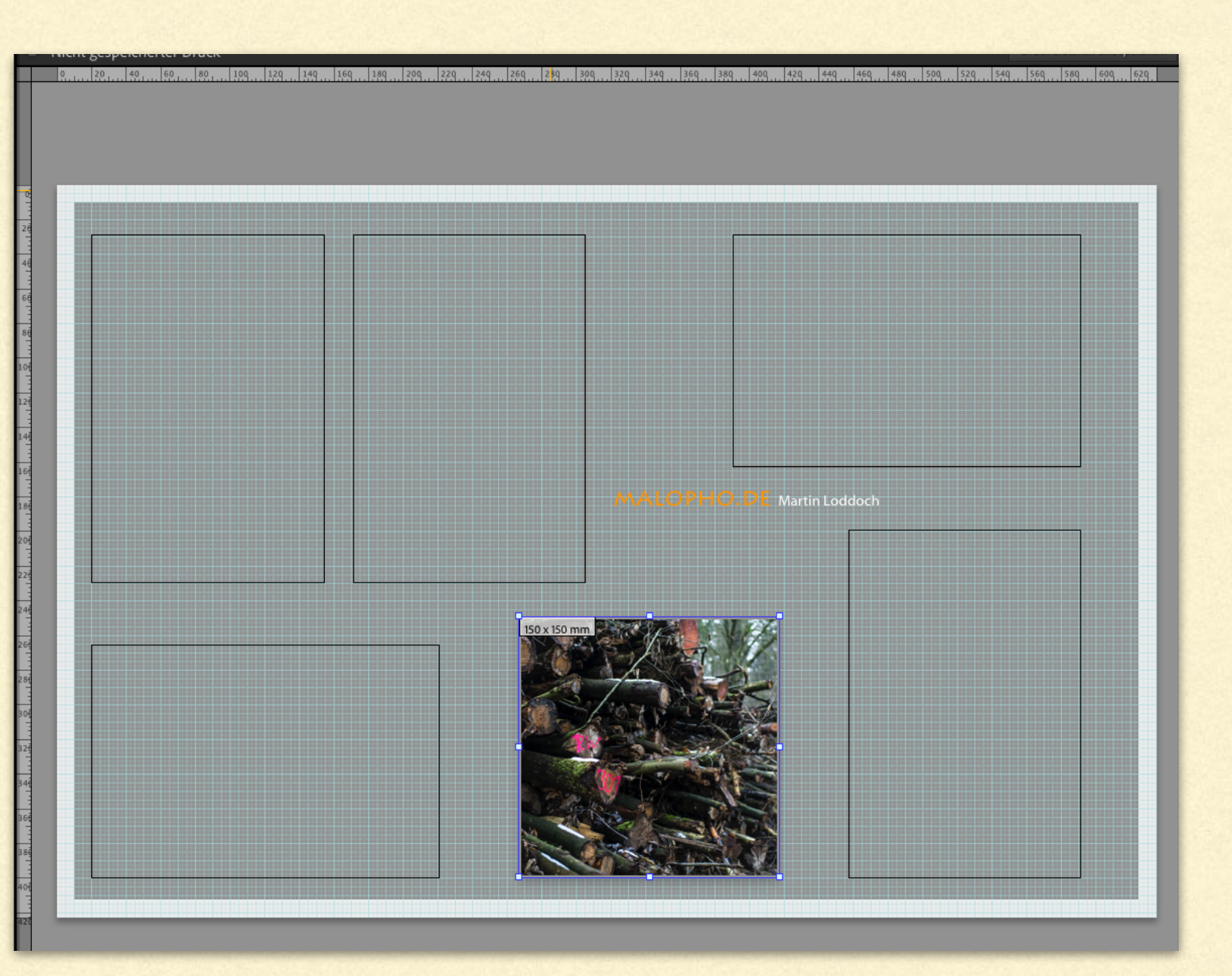

## LIGHTROOM COLLAGEN FORTSETZUNG 2

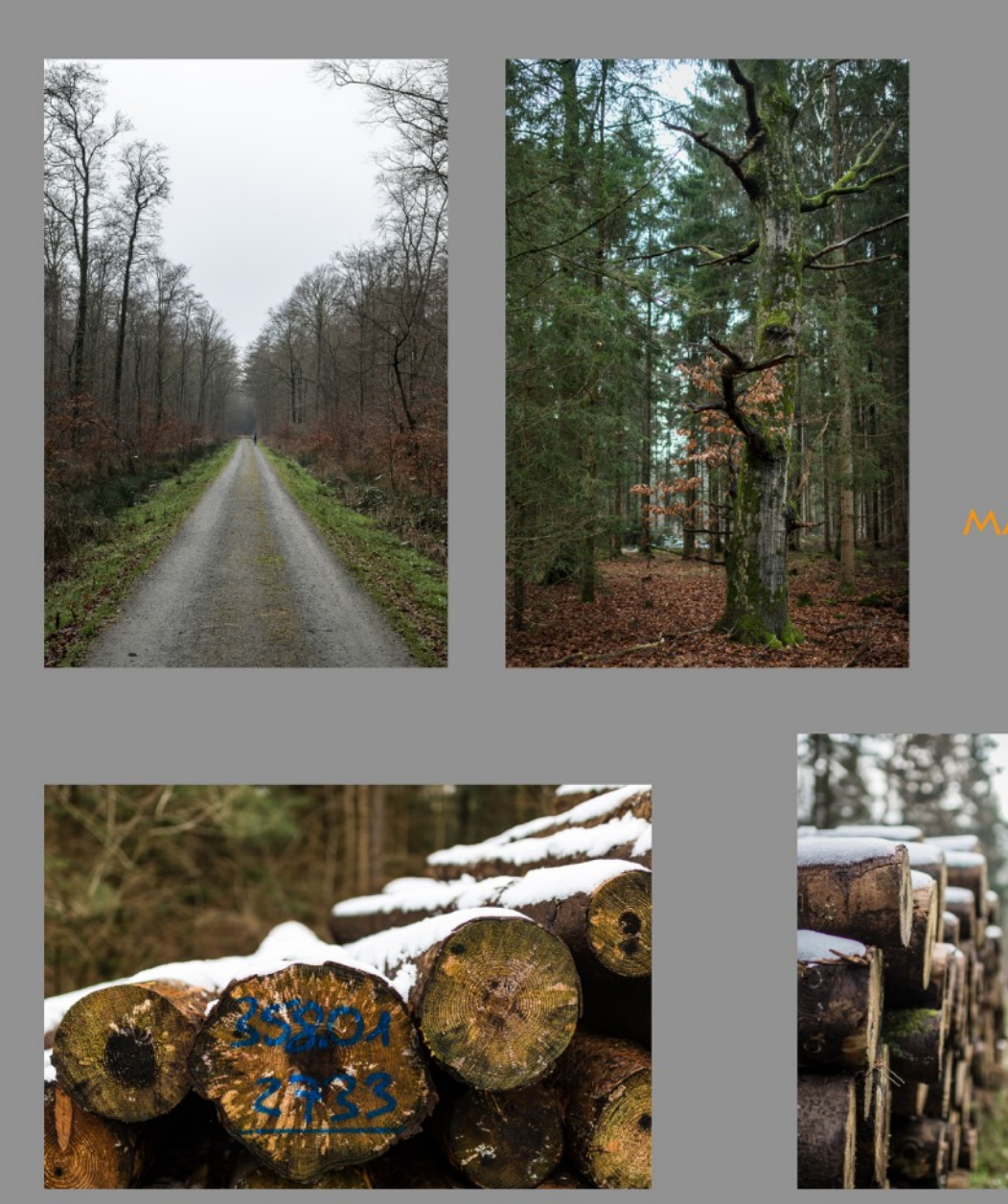

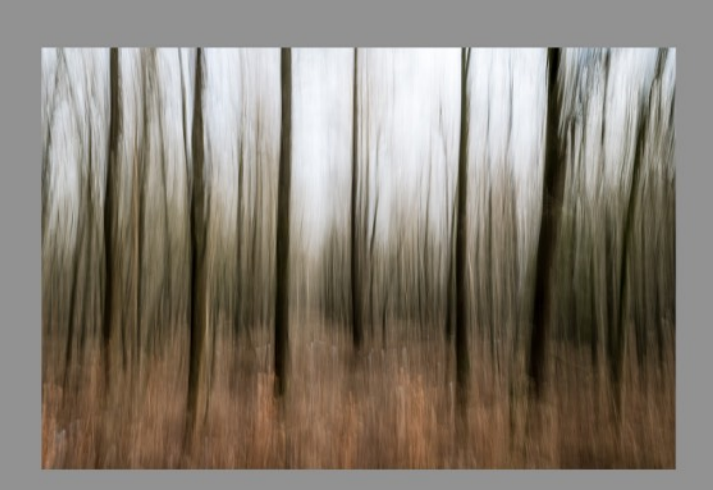

MALOPHO, DE Martin Loddoch

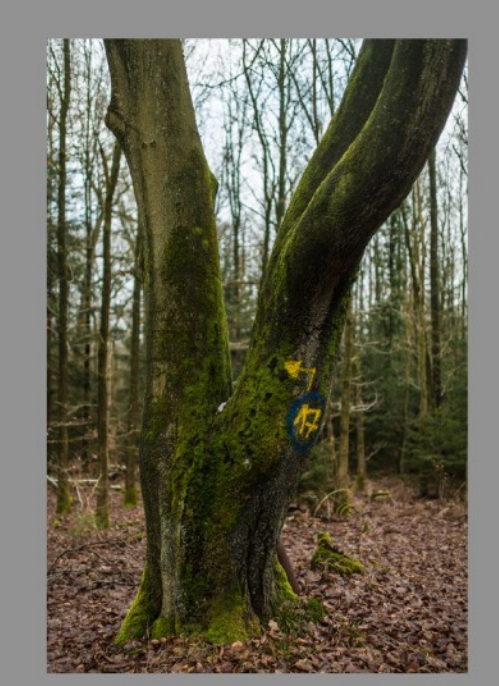

## FAZIT LIGHTROOM

Mit Lightroom können relativ einfach und schnell Collagen erstellt werden, gegenüber Bildbearbeitungsprogramme ergeben sich einige Vor- und Nachteile.

- ✓ Die Collage ist frei konfigurierbar hinsichtlich Anzahl der Bilder.
- ✓ Wenn einmal die Vorlage erstellt ist, geht es sehr schnell aus einer Sammlung passend Bilder auszuwählen und eine weitere Collage zu erstellen.

✓ Sehr flexible hinsichtlich der Bildauswahl

- Es brauchen keine Bilder extra aus Lightroom exportiert werden um sie in die Collage einzusetzen.
- ✓ Direkter Zugriff auf Bilddaten f
  ür individuelle Bild Untertitel.

- Keine freien Texte möglich (ausser einem Titel für die Collage, und den Bild Untertiteln)
- Ausgabe nur als JPG Bilddatei möglich, ggf. muss eine nachträgliche Umwandlung in ein anderes Format erfolgen

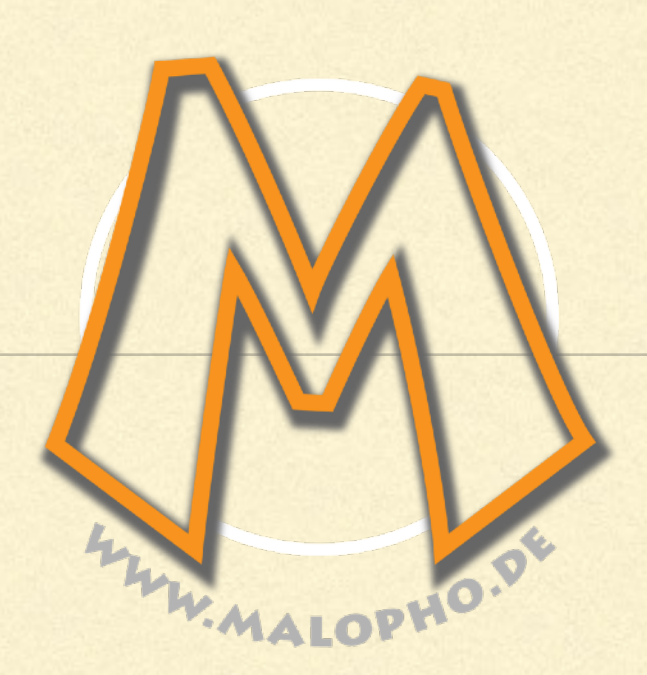